# City of Waseca Online Park Reservation Account Set-up Instructions

1 Navigate to <u>www.ci.waseca.mn.us</u>

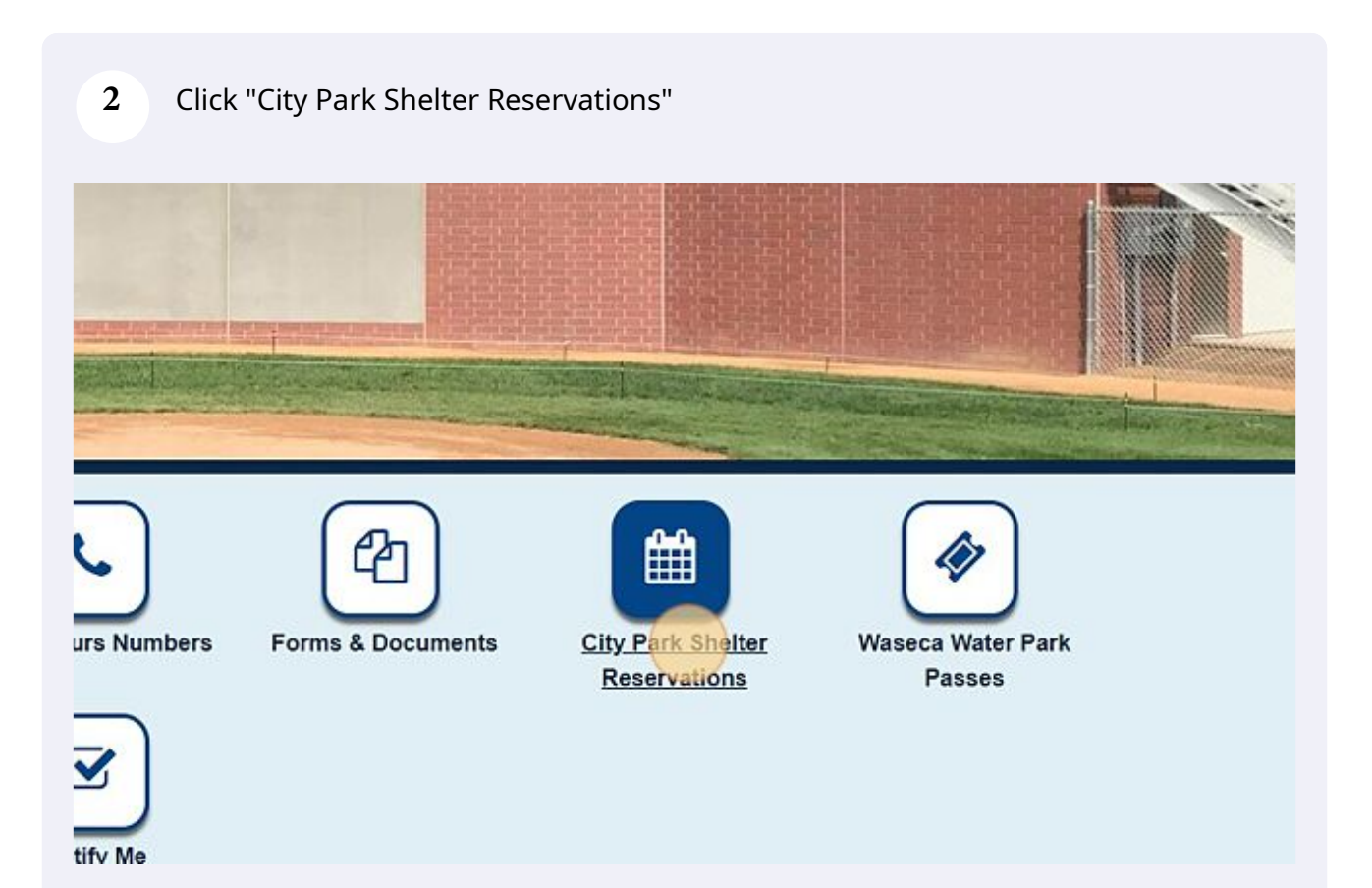

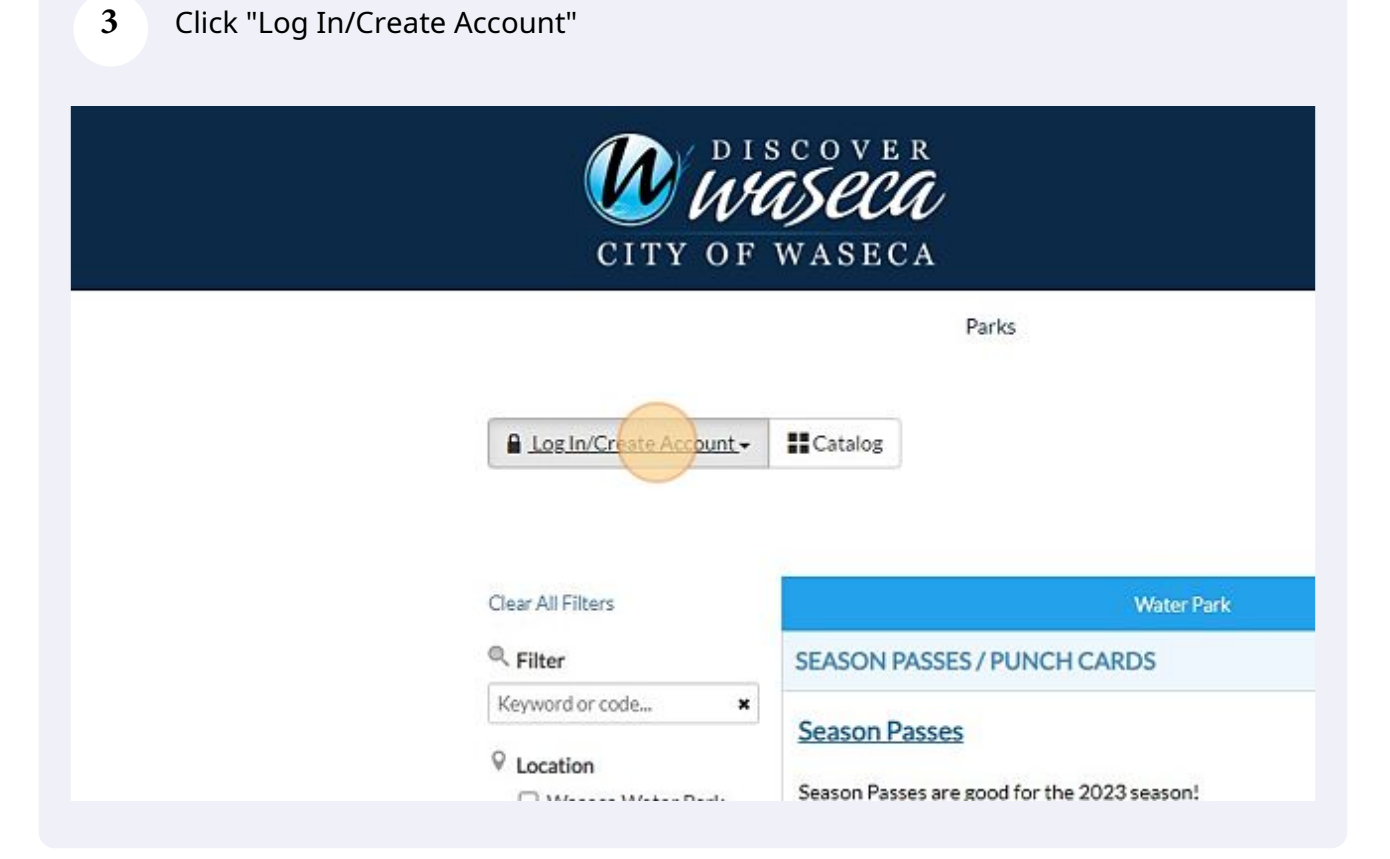

| Log In/Create Accou                      | unt - ECatalog                     | 1                 |
|------------------------------------------|------------------------------------|-------------------|
| Email/Username                           | wasecaparkreservation@ci.waseca.mi |                   |
| Password                                 | •••••                              | 'ater Park        |
|                                          | Forgot Password?                   |                   |
| Create Y                                 | our WMN Account                    | ason!             |
|                                          | Powered by REC1                    | Waseca Water Park |
|                                          |                                    |                   |
| Season Passes / Pu     Activities/Events | Inc 2023 Individual Season Pass    | Waseca Water Park |
| Season Passes / Pu Activities/Events     | Inc 2023 Individual Season Pass    | Waseca Water Park |

5 Click the "First Name" field.

| WM      | N Sign-Up                |               |              |           |                   |     |
|---------|--------------------------|---------------|--------------|-----------|-------------------|-----|
| Step    | 1: Account Holder        | Step 2: Other | Account Mem  | bers      |                   |     |
| Accou   | nt holder must be an Adi | ult.          |              |           |                   |     |
| BA      | SIC S                    |               |              |           |                   |     |
|         | Account Type             | Individual    | Organization |           |                   |     |
|         | Name*                    | First Name    |              | Middle Na | Last Name         | N/A |
| Clea    | Date of Birth*           | mm/dd/YYYY    | Y            | ]         |                   |     |
| Q.      | Gender                   | Male Fer      | male         |           |                   |     |
| Ke - CO | NTACT INFO               |               |              |           |                   |     |
| 9       | Phone 1*                 | Phone 1       |              | Label     | No Mobile Carrier | •   |
| 1       | Phone 2                  | Phone 2       |              | Label     | No Mobile Carrier | •   |
| 0.51    | Dhone 3                  | Phone 3       |              | Lahel     | No Mobile Carrie  |     |

**6** Type "Name (First, Middle, Last)" "Date of Birth (Month, Day, Year)"

#### 7 Select "Gender"

|      | Account holder must be an Adu | a.           |             |               |        |
|------|-------------------------------|--------------|-------------|---------------|--------|
|      | BASICS                        |              |             |               |        |
|      | Account Type                  | Individual O | rganization |               |        |
|      | Name*                         | Park         | Middle Na   | Reservations  | N/A -  |
| Clea | Date of Birth*                | 01/01/1900   |             |               |        |
| ۹.   | Gender                        | Male Female  |             |               |        |
| Ke   | CONTACT INFO                  |              |             |               |        |
| 91   | Phone 1*                      | Phone 1      | Label       | No Mobile Car | rier 👻 |
| l    | Phone 2                       | Phone 2      | Label       | No Mobile Car | rier 👻 |
|      | Phone 3                       | Phone 3      | Label       | No Mobile Car | rier 👻 |
| == ( |                               |              |             |               |        |

|                       |                        |                |               |      | _ |
|-----------------------|------------------------|----------------|---------------|------|---|
|                       |                        |                |               |      |   |
|                       |                        |                |               |      |   |
|                       | ADDRESS                |                |               |      |   |
|                       | Address Line 1, * ??   | Address Line 1 | (No PO Boxes) |      |   |
| vations N/A -         | Address Line 2         | Address Line 2 |               |      |   |
|                       | Zip Code, City, State* | 56093          | Waseca        | MN 👻 |   |
|                       |                        |                |               |      |   |
|                       | ACCOUNT SETTINGS       |                |               |      |   |
| No Mobile Carrier 🛛 👻 | Primary Email*         | Primary Email  |               |      |   |
| No Mobile Carrier     | Password*              | Password       |               |      |   |
|                       |                        |                |               |      |   |

9 Type "Address Line 1".

|               |        |   | ADDRESS                | -              |               |      |  |
|---------------|--------|---|------------------------|----------------|---------------|------|--|
|               |        |   | Address Line 1, * ?    | Address Line   | (No PO Boxes) |      |  |
| lions         | N/A    | • | Address Line 2         | Address Line 2 |               |      |  |
|               |        |   | Zip Code, City, State* | 56093          | Waseca        | MN 👻 |  |
|               |        |   |                        |                |               |      |  |
|               |        |   | -ACCOUNT SETTINGS -    |                |               |      |  |
| No Mobile Car | rier 👻 |   | Primary Email*         | Primary Email  |               |      |  |
|               | rier 👻 |   | Password*              | Password       |               |      |  |
| No Mobile Car |        |   |                        |                |               |      |  |

Click the "Address Line 2" field.

|               |        |   |                        |                      |               |      | × |
|---------------|--------|---|------------------------|----------------------|---------------|------|---|
|               |        |   |                        |                      |               |      |   |
|               |        |   | ADDRESS                |                      |               |      |   |
|               |        |   | Address Line 1, * 🔋    | 508 South State Stre | (No PO Boxes) |      |   |
| ations        | N/A    | • | Address Line 2         | Address Line 2       |               |      |   |
|               |        |   | Zip Code, City, State* | 56093                | Waseca        | MN 👻 |   |
|               |        |   | ACCOUNT SETTINGS       |                      |               |      |   |
| No Mobile Car | rier 👻 |   | Primary Email*         | Primary Email        |               |      |   |
| No Mobile Car | rier 👻 |   | Password*              | Password             |               |      |   |
|               |        |   | Confirm Decements      | Confirm Paraword     | _             |      |   |

| Click the "Zip C    | ode" field.                                                                |                                                                                    |                                                                |                                                       |
|---------------------|----------------------------------------------------------------------------|------------------------------------------------------------------------------------|----------------------------------------------------------------|-------------------------------------------------------|
| vations N/A 👻       | ADDRESS<br>Address Line 1, * 🕐<br>Address Line 2<br>Zip Code, City, State* | 508 South State Stre<br>Address Line 2<br>56093                                    | (No PO Boxes)<br>Waseca                                        | MN v                                                  |
| [                   | ACCOUNT SETTINGS                                                           |                                                                                    |                                                                |                                                       |
| No Mobile Carrier 👻 | Primary Email*                                                             | Primary Email                                                                      |                                                                |                                                       |
| No Mobile Carrier 👻 | Password*                                                                  | Password                                                                           |                                                                |                                                       |
| No Mobile Carrier 👻 | Confirm Password*                                                          | Confirm Password                                                                   |                                                                |                                                       |
|                     |                                                                            | Passwords must be at lea<br>least 3 of the following 4<br>numbers, special charact | ast 8 characters long and<br>categories: lower case let<br>ers | contain characters from at tters, upper case letters, |

# 12 Click the "Phone 1\*" field.

|      | Account Type       | Individual Organiza | ition              |                 |       |
|------|--------------------|---------------------|--------------------|-----------------|-------|
|      | Name*              | Park                | Middle Na Re       | servations      | N/A   |
| Clea | Date of Birth*     | 01/01/1900          |                    |                 |       |
| Q. 1 | Gender             | Male Female         |                    |                 |       |
| Ke   | CONTACT INFO       |                     |                    |                 |       |
| 0    | Phone 1*           | Phone 1             | Label              | No Mobile Carri | ier 👻 |
| (    | Phone 2            | Phone 2             | Label              | No Mobile Carri | ier 👻 |
| ≡≡ ¢ | Phone 3            | Phone 3             | Label              | No Mobile Carri | ier 👻 |
| 1    | Email Preferences  | Add Email           |                    |                 |       |
|      | Emergency Contacts | Manage Emergency    | Contacts (0 of 5 s | elected)        |       |

Enter Phone Number "xxx-xxx-xxxx"

# 14 Click the "Primary Email\*" field.

|               |       |   | Address Line 1, * ?    | 508 South State Stre                      | (No PO Boxes)            |                              |
|---------------|-------|---|------------------------|-------------------------------------------|--------------------------|------------------------------|
| servations    | N/A   | - | Address Line 2         | Address Line 2                            |                          |                              |
|               |       |   | Zip Code, City, State* | 56093                                     | Waseca                   | MN -                         |
| No Mobile Car | ier 👻 |   | Password*              | Confirm Password Passwords must be at lea | ast 8 characters long ar | nd contain characters from a |
|               |       |   |                        | numbers, special charact                  | ers                      | ienera, apper case renera,   |

15 Type "your email address"

### 16 Click the "Password\*" field.

|       |                        | 508 South State Stre                                                                                  | (No PO Boxes)                                               |                                                                          |
|-------|------------------------|----------------------------------------------------------------------------------------------------|-------------------------------------------------------------|--------------------------------------------------------------------------|
| N/A 👻 | Address Line 2         | Address Line 2                                                                                        |                                                             |                                                                          |
|       | Zip Code, City, State* | 56093                                                                                                 | Waseca                                                      | MN 👻                                                                     |
|       |                        |                                                                                                    |                                                             |                                                                          |
|       | ACCOUNT SETTINGS       |                                                                                                    |                                                             |                                                                          |
| •     | Primary Email*         | juliahall@ymail.com                                                                                   |                                                             |                                                                          |
| •     | Password*              | Password                                                                                              |                                                             |                                                                          |
| -     | Confirm Password*      | Confirm Password                                                                                      |                                                             |                                                                          |
|       |                        | Passwords must be at lea<br>least 3 of the following 4<br>numbers, special charact                    | ast 8 characters long ar<br>categories: lower case l<br>ers | nd contain characters from at<br>letters, upper case letters,            |
|       |                        |                                                                                                    |                                                             |                                                                          |
|       | •                      | Zip Code, City, State* ACCOUNT SETTINGS  ACCOUNT SETTINGS  Primary Email* Password* Confirm Password* |                                                             | Zip Code, City, State*       56093       Waseca         ACCOUNT SETTINGS |

# 17 You will see \*\*\*\*\*\* where your password is typed, that is not your password

|           |               |             | J Little       |                        |                                                                  |                                                                                                    |
|-----------|---------------|-------------|----------------|------------------------|------------------------------------------------------------------|----------------------------------------------------------------------------------------------------|
|           | ]             |             |                | Zip Code, City, State* | 56093                                                            | Waseca                                                                                                    |
|           |               |             |                |                        |                                                                  |                                                                                                    |
|           |               |             |                | ACCOUNT SETTINGS       |                                                                  |                                                                                                    |
|           | Label         | No Mot      | oile Carrier 👻 | Primary Email*         | juliahall@ymail.co                                               | m                                                                                                    |
|           | Label         | No Mot      | oile Carrier 👻 | Password*              | •••••                                                            |                                                                                                    |
|           | Label         | No Mot      | bile Carrier 👻 | Confirm Password*      | Confirm Password                                                 | d                                                                                                    |
|           |               |             |                |                        | Passwords must b<br>least 3 of the follow<br>numbers, special of | be at least 8 characters long and contain ci<br>wing 4 categories: lower case letters, uppe<br>characters |
| gency Co  | ontacts (0 of | 5 selected) |                |                        |                                                                  |                                                                                                    |
| nder CC I | BY 4.0        |             |                |                        |                                                                  |                                                                                                    |
|           |               |             |                |                        |                                                                  |                                                                                                    |
|           |               |             |                |                        |                                                                  |                                                                                                    |
|           |               |             |                |                        |                                                                  |                                                                                                    |

9

#### 18 Click the "Confirm Password\*" field.

| Zip Code, City, State*       56093       Waseca       MN •         ACCOUNT SETTINGS         No Mobile Carrier •       Primary Email*       juliahall@ymail.com         No Mobile Carrier •       Password*       •••••••         No Mobile Carrier •       Confirm Password*       •••••••         Confirm Password*       Passwords must be at least 8 characters long and contain characters from at least 3 of the following 4 categories: lower case letters, upper case letters, numbers, special characters         selected)                                                                                                    | eservations     | N/A  | ٣ | Address Line 2         | Address Line 2                                                                             |                                                                         |                                                              |
|----------------------------------------------------------------------------------------------------|-----------------|------|---|------------------------|--------------------------------------------------------------------------------------------|-------------------------------------------------------------------------|--------------------------------------------------------------|
| No Mobile Carrier       Primary Email*       juliahall@ymail.com         No Mobile Carrier       Password*       ••••••••         No Mobile Carrier       Confirm Password*       ••••••••         Confirm Password*       Password*       Password         Passwords must be at least 8 characters long and contain characters from at least 3 of the following 4 categories: lower case letters, upper case letters, numbers, special characters         selected)                                                                                                    |                 |      |   | Zip Code, City, State* | 56093                                                                                      | Waseca                                                                  | MN •                                                         |
| No Mobile Carrier       Password*         No Mobile Carrier       Confirm Password*         Confirm Password*       Confirm Password         Passwords must be at least 8 characters long and contain characters from at least 3 of the following 4 categories: lower case letters, upper case letters, upper case let | No Mobile Carr  | er 👻 |   | Primary Email*         | juliahall@ymail.com                                                                        |                                                                         | ]                                                            |
| No Mobile Carrier       Confirm Password         Confirm Password       Passwords must be at least 8 characters long and contain characters from at least 3 of the following 4 categories: lower case letters, upper case letters, numbers, special characters         selected)       Selected                                                                                                    | No Mobile Carri | er 👻 |   | Password*              |                                                                                            |                                                                         |                                                              |
| selected)                                                                                                    | No Mobile Carri | er 👻 |   | Confirm Password       | Confirm Password<br>Passwords must be a<br>least 3 of the followin<br>numbers, special cha | at least 8 characters long ar<br>g 4 categories: lower case<br>aracters | nd contain characters from a<br>letters, upper case letters, |
|                                                                                                    | selected)       |      |   |                        |                                                                                            |                                                                         |                                                              |
|                                                                                                    |                 |      |   |                        |                                                                                            |                                                                         |                                                              |
|                                                                                                    |                 |      |   |                        |                                                                                            |                                                                         |                                                              |

# **19** Enter your password a second (2nd) time matching the first exactly.

|             |                     | ACCOUNT SETTINGS |                                                                                                    |
|-------------|---------------------|------------------|----------------------------------------------------------------------------------------------------|
| bel         | No Mobile Carrier 👻 | Primary Email*   | juliahall@ymail.com                                                                                           |
| bel         | No Mobile Carrier 👻 | Password*        | •••••                                                                                                    |
| bel         | No Mobile Carrier 👻 | Confirm Password | •••••                                                                                                    |
| cts (0 of 5 | i selected)         |                  | least 3 of the following 4 categories: lower case letters, upper case letters,<br>numbers, special characters |

| Password* Passwords must be at least 8 characters long and contain characters from at least 3 of the following 4 categories: lower case letters, upper case letters, numbers, special characters Cancel Next Step: Other Account Members | Password* Passwords must be at least 8 characters long and contain characters from at least 3 of the following 4 categories: lower case letters, upper case letters, numbers, special characters Cancel Next Step: Other Account Members |           |                                                                                                    |
|----------------------------------------------------------------------------------------------------|----------------------------------------------------------------------------------------------------|-----------|----------------------------------------------------------------------------------------------------|
| Passwords must be at least 8 characters long and contain characters from at<br>least 3 of the following 4 categories: lower case letters, upper case letters,<br>numbers, special characters                                             | Passwords must be at least 8 characters long and contain characters from at<br>least 3 of the following 4 categories: lower case letters, upper case letters,<br>numbers, special characters                                             | Password* | •••••••                                                                                                    |
| Cancel Next Step: Other Account Members                                                                                                    | Cancel Next Step: Other Account Members                                                                                                    |           | Passwords must be at least 8 characters long and contain characters from at<br>least 3 of the following 4 categories: lower case letters, upper case letters,<br>numbers, special characters |
| Cancel Next Step: Other Account Members                                                                                                    | Cancel Next Step: Other Account Members                                                                                                    |           |                                                                                                    |
| Cancel Next Step: Other Account Members                                                                                                    | Cancel Next Step: Other Account Members                                                                                                    |           |                                                                                                    |
| Cancel Next Step: Other Account Members                                                                                                    | Cancel Next Step: Other Account Members                                                                                                    |           |                                                                                                    |
| Cancel Next Step: Other Account Members                                                                                                    | Cancel Next Step: Other Account Members                                                                                                    |           |                                                                                                    |
| Cancel Next Step: Other Account Members                                                                                                    | Cancel Next Step: Other Account Members                                                                                                    |           |                                                                                                    |
| Cancel Next Step: Other Account Members                                                                                                    | Cancel Next Step: Other Account Members                                                                                                    |           |                                                                                                    |
| Cancel Next Step: Other Account Members                                                                                                    | Cancel Next Step: Other Account Members                                                                                                    |           |                                                                                                    |
|                                                                                                    |                                                                                                    |           |                                                                                                    |

21 If any additional account members Click "Add Account Member".

| 2    |                          | SCOVER<br>SECA                |   |  |
|------|--------------------------|-------------------------------|---|--|
|      | WMN Sign-Up              |                               |   |  |
|      | Step 1: Account Holder   | Step 2: Other Account Members | 1 |  |
|      | First, Last, Gender, DOB | Add Account Member            |   |  |
| Clea |                          |                               |   |  |
| Re I |                          |                               |   |  |
| Ŷı   |                          |                               |   |  |

| 23    | Select gender of addition member "M" or "F" |             |
|-------|---------------------------------------------|-------------|
|       |                                             |             |
| nbers |                                             |             |
| ]     | Reservation                                 | mm/dd/YYYYY |
|       |                                             |             |
|       |                                             |             |

24 Add date of birth for additional member "Month/Day/Year".

|           |    |             | ×          |
|-----------|----|-------------|------------|
| servation | MF | Jun dd/YYYY | <b>×</b> p |
|           |    |             | 2          |
|           |    |             |            |

25 For all additional member repeat: Click "Add Account Member"

|      | WMN Sign-Up              |                               |             |  |
|------|--------------------------|-------------------------------|-------------|--|
|      | Step 1: Account Holder   | Step 2: Other Account Members |             |  |
|      | First, Last, Gender, DOB | Little                        | Reservation |  |
|      |                          | Add Account Member            |             |  |
| Clea |                          |                               |             |  |
| Ke   |                          |                               |             |  |
|      |                          |                               |             |  |

### Repeat Steps 23-25.

|      | WMN Sign-Up              |                               |             |
|------|--------------------------|-------------------------------|-------------|
|      | Step 1: Account Holder   | Step 2: Other Account Members |             |
|      | First, Last, Gender, DOB | Little                        | Reservation |
|      |                          | First                         | Last        |
| Clea |                          | Add Account Member            |             |
| ۹,   |                          |                               |             |
| Ke   |                          |                               |             |

| Cancel Save & Close |   |  |
|---------------------|---|--|
|                     | , |  |
|                     |   |  |
|                     |   |  |